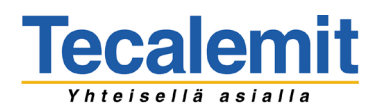

### HUOLTOTIEDOTE

Tuoteryhmä/Käsittelijä Ilmastointi/SK Päiväys 22.4.2021

Sivu 1(2)

# Oksys ilmastointihuoltolaitteen kompressori öljyn lisäys vaihtoehdot laitteen ohjelmassa.

#### Oksys ECOS 300 -mallit

Öljyn lisätään aika ikkuna -toiminnolla, ei vaa'alla.

Kolme eri vaihtoehtoa on käytettävissä:

- X merkki. Ohjelma pysähtyy öljyn poiston jälkeen ja odottaa käyttäjän ilmoittavan ladattavan uuden öljyn määrä. Poistetun öljyn määrä tarkistetaan vanhan öljyn säiliöstä. X-merkki saadaan painamalla nuolinäppäintä alaspäin.

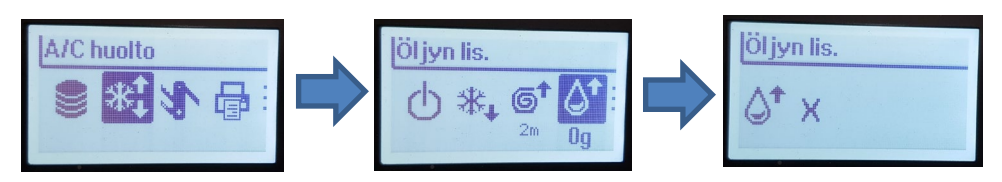

2) **0 g.** Ohjelma ei lisää uutta öljyä.

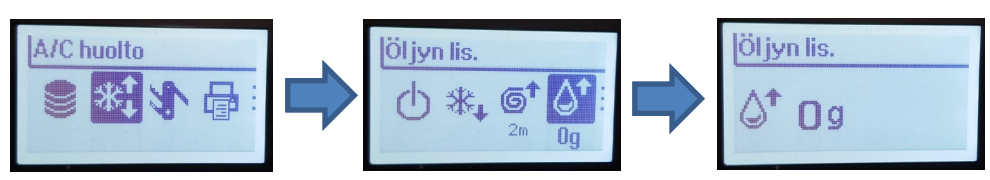

3) **10 g.** Ohjelma lisää näytössä olevan määrän (esim. 10 g) auton järjestelmään.

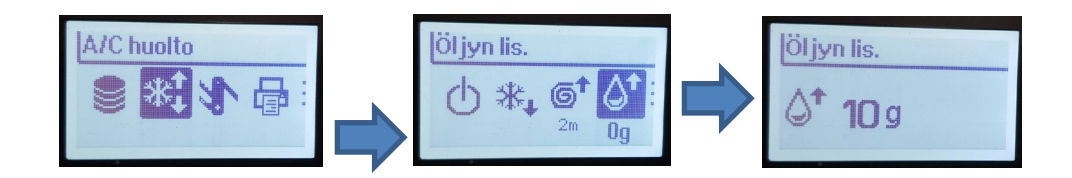

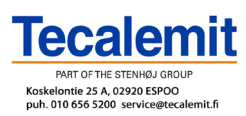

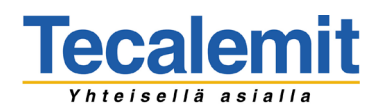

## HUOLTOTIEDOTE

Tuoteryhmä/Käsittelijä Ilmastointi/SK

Päiväys 22.4.2021 Sivu 2(2)

#### **Oksys FAST** -mallit

Kolme eri versiota on käytettävissä riippuen arvosta kohdassa asetukset – työskentely asetukset arvosta.

Vanha öljyn määrä mitataan vaa'an avulla.

1) Vaaitettu automaatti -tila. Ohjelma lisää saman määrän öljyä kuin autosta saatiin pois lisättynä näytössä oleva määrä.

**0** g = ei lisättyä öljyä

10 g= poistettu määrä lisättynä 10 g

| Lisäöljy |     |   |
|----------|-----|---|
|          | +10 | g |

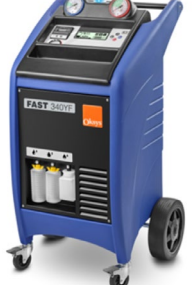

- 2) Esiasetettu automaatti -tila. Ohjelma lisää työskentely asetuksissa määritetty määrä uutta öljyä huomioimatta poistetun öljyn määrää.
- 3) Semi automaattinen -tila. Ohjelma pysähtyy vanhan öljyn poiston jälkeen ja näyttää poistetun määrän. Näytössä voi käyttäjän syöttää uuden öljyn määrä ja vanhan öljyn määrää ei ohjelma huomio mitenkään.

Syöttämällä X -merkin, semi automaattinen -tila aktivoituu.

Työskentely asetuksia voidaan määrittää seuraavasti:

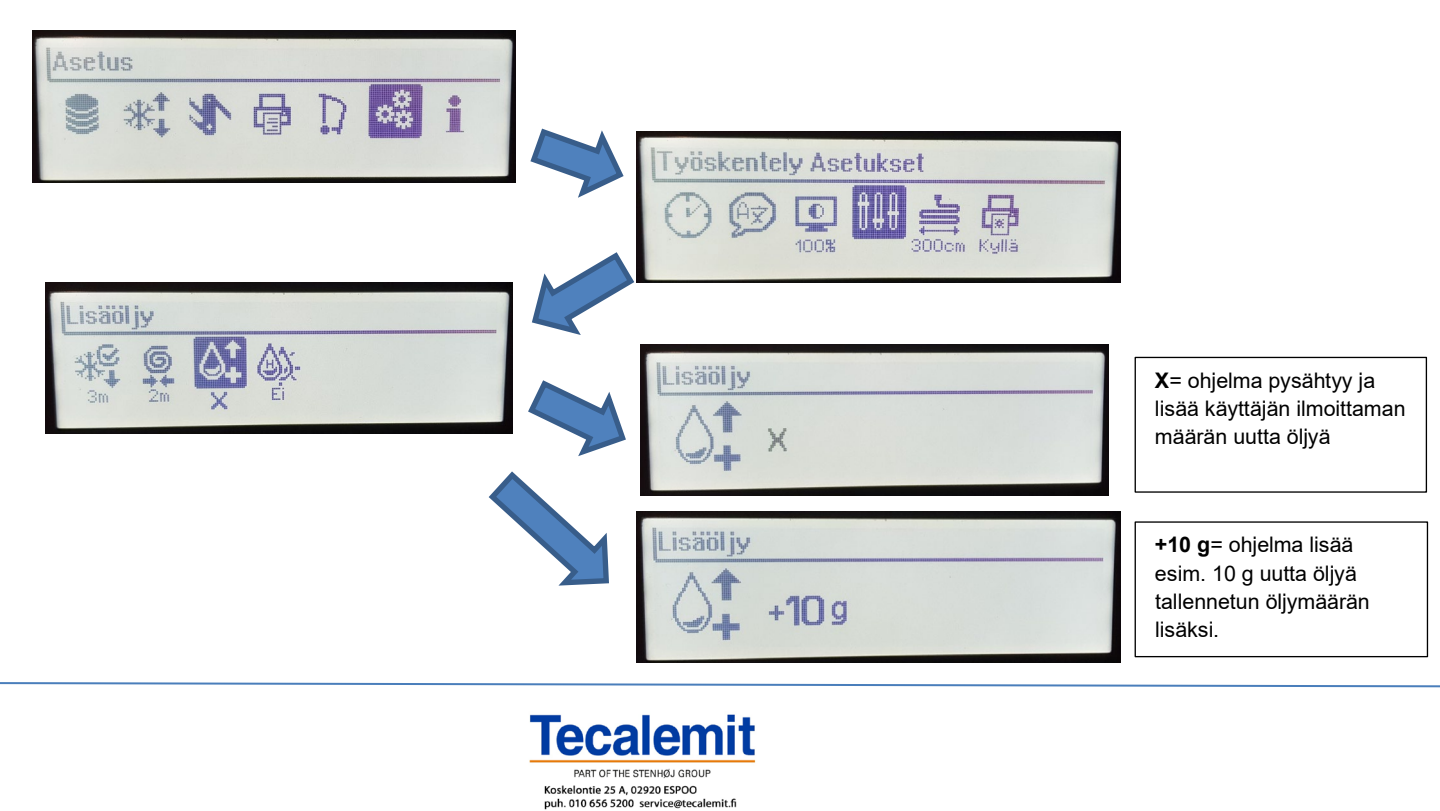